# How to administer an online **Illuminate** Assessment on iPads using the **Lockdown Browser**

#### **Lockdown Browser for Students**

Have students download the LockDown Browser by Respondus from Catalog. Make sure they download the blue and yellow one by Respondus (see logo to the right). They don't have to actually launch the app once downloaded. If it asks for school name, just have them close the app, they're done with their setup.

### Illuminate

#### **Online Administration**

- Locate and open the assessment you want to administer
- Go to "Administration>Online Testing"

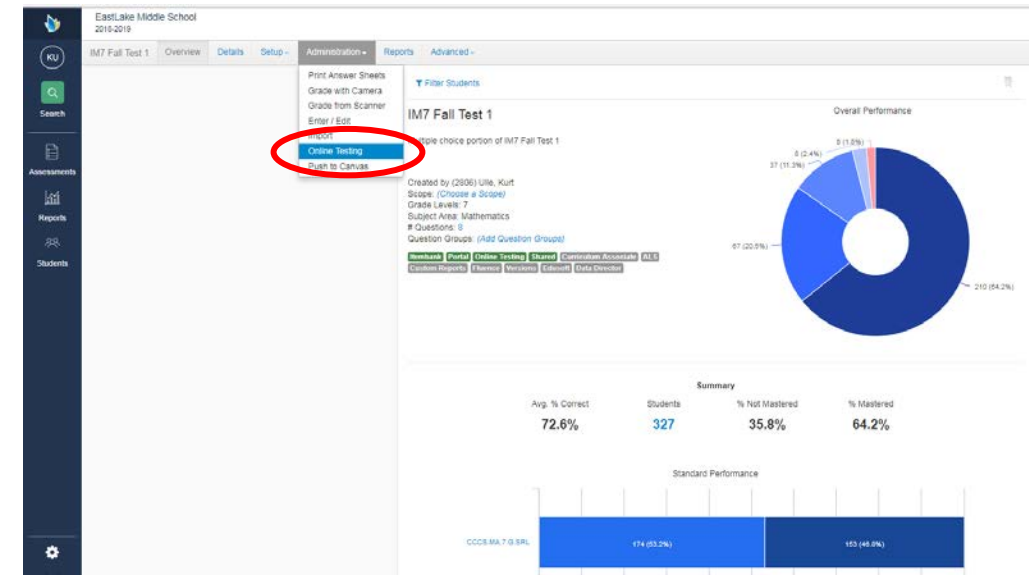

| Administration" | Search                | Assessment Detail > Online Testing CAdd Administration |             |               |                                                      |                                      |          |        |                                                                                                    |                                                                                                  |  |
|-----------------|-----------------------|--------------------------------------------------------|-------------|---------------|------------------------------------------------------|--------------------------------------|----------|--------|----------------------------------------------------------------------------------------------------|--------------------------------------------------------------------------------------------------|--|
|                 | Ð                     | Active Ad                                              | ministratio | Deleted Adm   | inistrations                                         |                                      |          |        |                                                                                                    |                                                                                                  |  |
|                 | Assessments           | Delete                                                 | Edit        | Created By    | Date Window                                          | Time Window                          | Duration | Status | Site Info                                                                                                    | Course Info                                                                                      |  |
|                 | EILI<br>Reports<br>운목 |                                                        | Edit        | Ulle, Kurt    | 8: 2018-08-31 @ 12:00 am<br>F: 2018-09-07 @ 02:00 am | All Day                              | None     | -      | Academic Year. 2018-19<br>Grade Level: 8th Grade<br>Site: EastLake Middle School<br>User: Ulle, Kurt           | Department: All Departments<br>Course: All Courses<br>Sections: (92923A) INTEGRATED M            |  |
|                 | Students              |                                                        |             | Glaser, Randi | S: 2018-08-28 @ 01:00 pm<br>F: 2018-08-28 @ 03:00 pm | Daily<br>From: 1:00PM<br>To: 3:30PM  | None     |        | Academic Year. 2018-19<br>Grade Level: All Grade Levels<br>Site: EastLake Middle School<br>User: Glaser, Randi | Department: All Departments<br>Course: INTEGRATED MATH 7-A (8<br>Sections: (82919A) INTEGRATED M |  |
|                 |                       |                                                        |             | Glaser, Randi | 8: 2018-08-28 @ 10:00 am<br>F: 2018-08-28 @ 12:00 pm | Daily<br>From 10:30AM<br>To: 12:50PM | None     | -      | Academic Year: 2018-19<br>Grade Level: 7th Grade<br>Site: EastLake Middle School<br>User: Glaser, Randi        | Department: All Departments<br>Course: INTEGRATED MATH 7-A (8<br>Sections: (82919A) INTEGRATED M |  |
|                 |                       |                                                        |             | Glaser, Randi | 8: 2018-08-28 @ 08:00 am<br>F: 2018-08-28 @ 10:00 am | Daily<br>From: 8:00AM<br>To: 10:00PM | None     |        | Academic Year: 2018-19.<br>Grade Level: 7th Grade<br>Site: EastLake Middle School<br>User: Glaser, Randi       | Department: All Departments<br>Course: All Courses<br>Sections: (82919A) INTEGRATED M            |  |
|                 |                       | Debte                                                  |             |               |                                                      |                                      |          |        |                                                                                                    |                                                                                                  |  |
|                 |                       | Illuminate Resources                                   |             |               |                                                      |                                      |          |        |                                                                                                    |                                                                                                  |  |

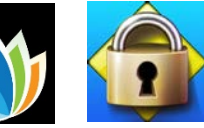

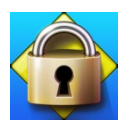

 Use the dropdown buttons to select your testing window start and end times and the students that are to be tested.

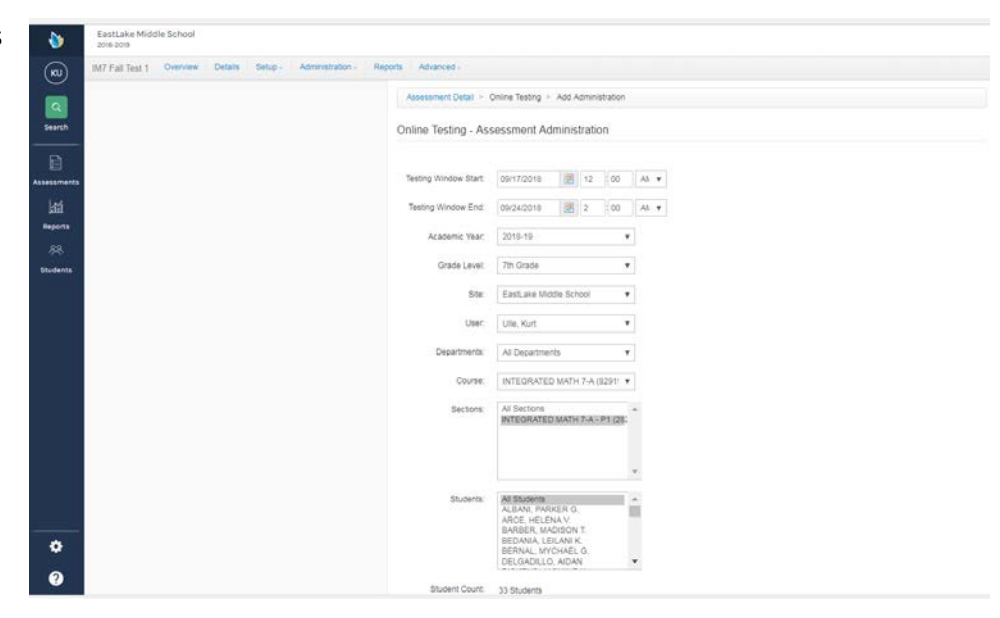

- 5. Scroll down to "Online Testing - Administration Settings."
- 6. Click on "Show".
- 7. Check the box that says "Locked Browser Only"
- 8. Click "Save"

| 2016-2013        |                                                                                                    |
|------------------|----------------------------------------------------------------------------------------------------|
| KU)<br>Ca        | BLORINS AN BLORINN<br>A. RUAN, MANCER O.<br>ARCE. HELSNA V.<br>BEDNAL, MYCHAEL O.<br>DELADULO, ANDA |
|                  | Studet Pourt - Alternation                                                                          |
| essments<br>Leti | Online Testing - Administration Settings Hide                                                       |
| julia<br>Reports | Time of Day Window: 🕷 All Day 💿 Daily Window                                                        |
| 84<br>1          | Time Duration: 0 Minutes. Set to 17 for no time limit.                                              |
| tudenta          | Student Pauses 3 Set to '0' to disallow student pausing.                                            |
|                  | CR Input Method:      Online Entry     O Witten                                                     |
|                  | Availability: 🛞 Open 🕕 Password                                                                     |
|                  | Browser:   Any Browser / Dev   BLocked Browser (ny) See the Installation in Congr for more info     |
|                  | Unlock Password: Password for the Test Administrator to unlock a student's locked browser.          |
|                  | Randomize Answer W Normal Choice Order   Randomize Choice Order  Choices                            |
|                  | Online Testing - Tool Settings Snow                                                                 |
|                  | Online Testing - Assessment Review Settings Show                                                    |
| •                |                                                                                                    |
| 0                |                                                                                                    |

## **Students' View**

Students should open **sweetwaterschools.illuminatehc.com** in their browser and log in. Their username and password are their student ID number and 8-digit birthday.

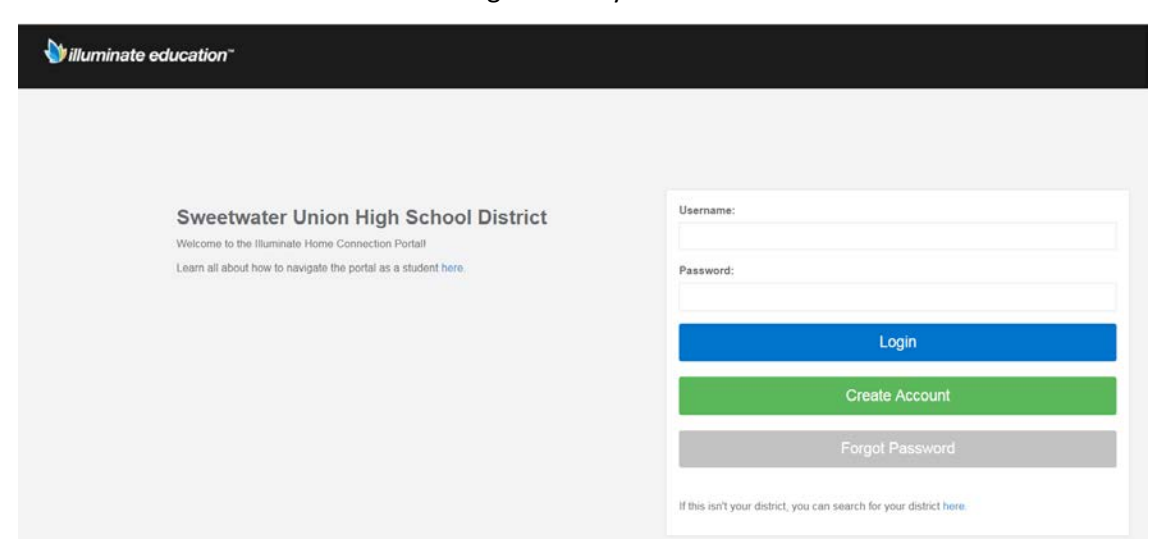

After logging in, students should select "Take an assessment".

![](_page_2_Figure_4.jpeg)

Students should click on the appropriate assessment to start. If their assessment doesn't appear, check your settings for the test to make sure you have selected the appropriate window and have chosen the correct students.

Students will automatically be locked down once they start the assessment.

|             | Hi JOSE | EPH, please make a selection |        |
|-------------|---------|------------------------------|--------|
|             |         | Continue To Portal           |        |
|             |         | OR                           | -      |
| Assessments |         |                              |        |
|             |         |                              | Logout |